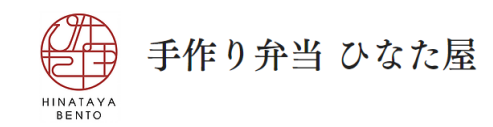

# ご注文方法

# 専用ページへアクセスする / bento<u>hinata.vn</u>

ウェブサイト(パソコン、スマートフォンどちらでも可能)へアクセス専用ページをクリックします。

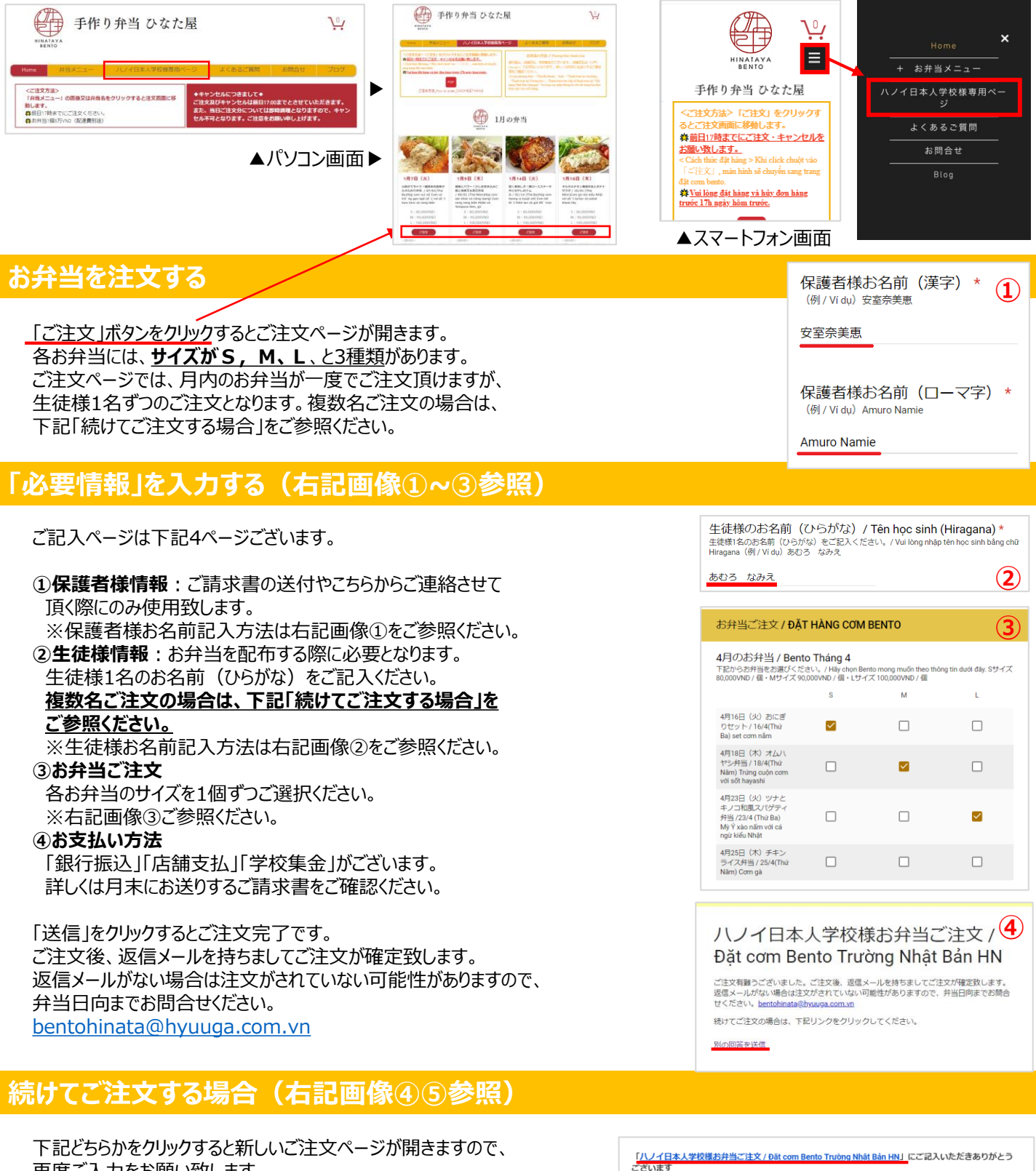

下記どちらかをクリックすると新しいご注文ページが開きますので、 再度ご入力をお願い致します。

④ご注文後に表示されるページの「別の回答を送信」をクリック ⑤ご注文後に届くメールの一番上にある青字テキストをクリック

次の内容を受信しました (5) ハノイ日本人学校様お弁当ご注文 / Đǎt com Bento Trường Nhật Bản HN

### 手作り弁当 ひなた屋 How to order

## Access exclusive page / bentohinata.vn

HINATAYA BENTO

Click the website access page (available on either a PC or a smartphone).

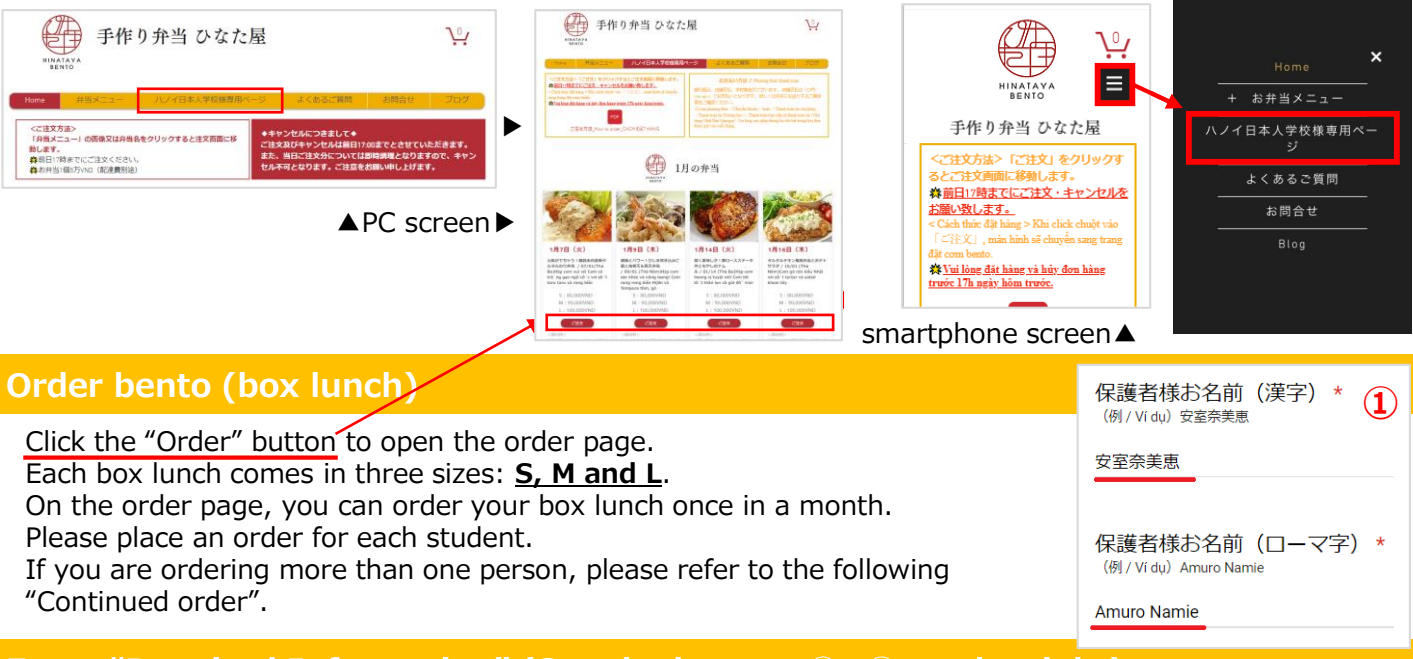

### Enter "Required Information" (See the images $1 \sim 3$ on the right)

There are 4 pages below;

- **Description Description D** when we need to contact you.
  - % Please refer to image (1) on the right for how to enter your name.
- **2Student Information**: Required when distributing box lunch. Please enter the name (Hiragana) of one student.

### If you are ordering more than one person, please refer to the following "Continued order".

X Please refer to image 2 on the right for how to enter the name of the student.

- 3Box Lunch Order : Please select the size of each box lunch one by one. X Please refer to image 3 on the right.
- Payment method : You can choose "bank transfer", "restaurant payment" or "school collection". Please check the invoice sent at the end of the month for details.

Click on "Send" to complete order. After ordering, we will send a reply email to you to confirm your order. If you didn't receive it, it may not have been ordered, so please contact us. bentohinata@hyuuga.com.vn

### Continued Order (refer to image 4&5 on the right)

Click on one of the following to open a new order page and enter your order information again.

(4) Click "Send another order" on the page that appears after orderina.

⑤ Click the blue text at the top of the email you receive after orderina.

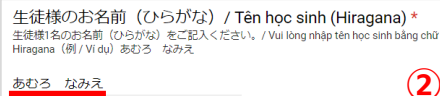

あむろ なみえ

| の开当こ注文/DATHANG COM BEN                                                                                     |                                                       |
|----------------------------------------------------------------------------------------------------|-------------------------------------------------------|
| 4月のお弁当 / Bento Tháng 4<br>下記からお弁当をお選びください。/ Hay chon Bento mo<br>80,000VND / 個・Nザイズ 90,000VND / 個・Lサイズ 100 | ng muốn theo thông tin dưới đây. Sサイズ<br>),000VND / 個 |

|                                                                                        | 3 | M | L |
|----------------------------------------------------------------------------------------|---|---|---|
| 4月16日(火)おにぎ<br>りセット / 16/4(Thứ<br>Ba) set com nắm                                      |   |   |   |
| 4月18日(木)オムハ<br>ヤシ弁当 / 18/4(Thứ<br>Năm) Trừng cuộn cơm<br>với sốt hayashi               |   |   |   |
| 4月23日(火)ツナと<br>キノコ和風スパゲティ<br>弁当 /23/4 (Thứ Ba)<br>Mỹ Ý xào nấm với cả<br>ngữ kiểu Nhật |   |   |   |
| 4月25日(木)チキン<br>ライス弁当 / 25/4(Thứ<br>Năm) Cơm gà                                         |   |   |   |

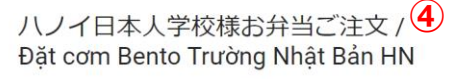

ご注文有難うございました。ご注文後、返信メールを持ちましてご注文が確定致します。 返信メールがない場合は注文がされていない可能性がありますので、并当日向までお問合 せください。<u>bentobinata@bysuga.com vn</u>

続けてご注文の場合は、下記リンクをクリックしてください。

別の回答を送信

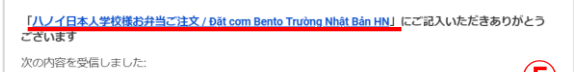

ハノイ日本人学校様お弁当ご注文 / Đặt com Bento Trường Nhật Bản HN

# 手作り弁当 ひなた屋 **CÁCH ĐẶT HÀNG**

### Truy cập website/ bentohinata.vn

Truy cập (bằng PC hoặc điện thoại thông minh tới website và nhấn vào "Trường tiếng Nhật của Hà Nội" trên thanh trình đơn.

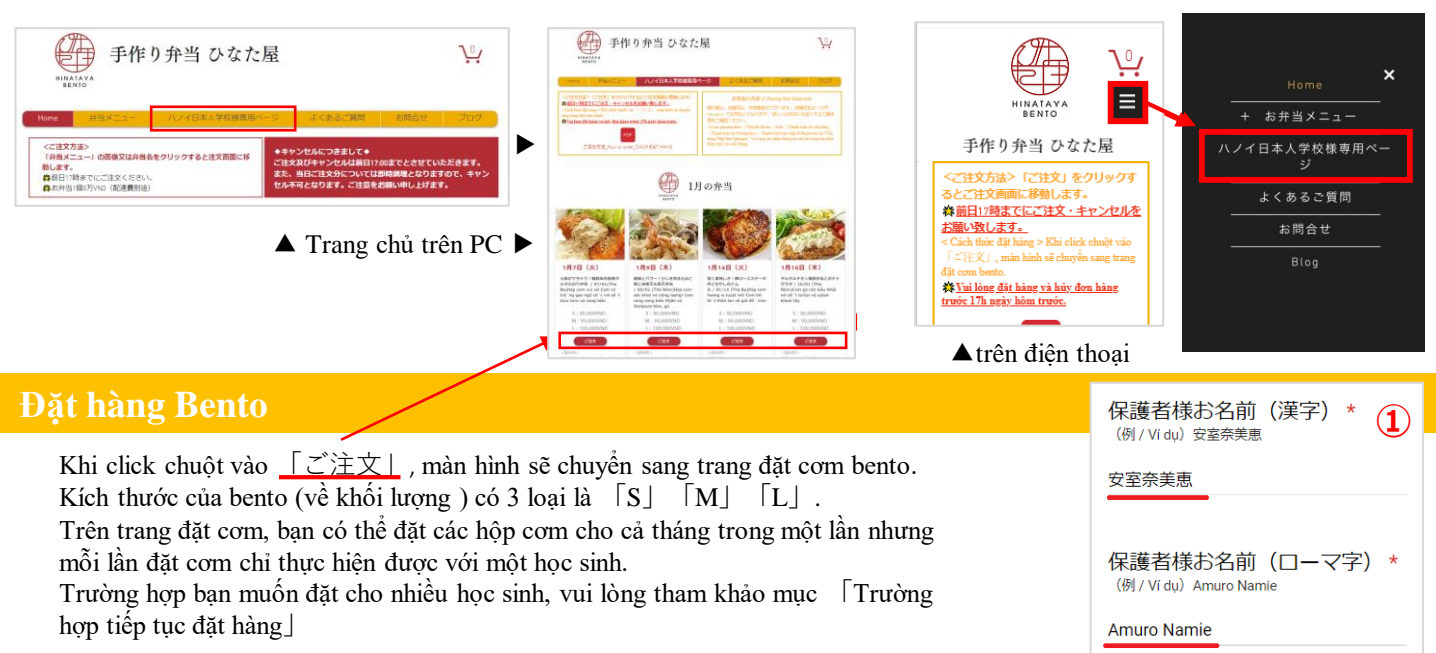

# ĐIỀN THÔNG TIN CỦA BẠN \*Tham khảo hình ảnh bên phải ①~③

Vui lòng nhập các thông tin theo chỉ dẫn trong 4 trang dưới đây:

- ① Thông tin phụ huynh : chúng tôi chỉ sử dụng thông tin này khi cần liên lạc và gửi hóa đơn.
  - % Cách thức nhập tên phụ huynh , vui lòng tham khảo hình ảnh số 1 phía bên phải.
- ② Thông tin học sinh : Là thông tin quan trọng sử dụng để giao bento. Vui lòng nhập tên học sinh bằng chữ Hiragana.
  - % Cách thức nhập tên học sinh , vui lòng tham khảo hình ảnh số <br/>  $\ref{eq:single}$  phái.

### **③** Đặt hàng cơm bento

Vui lòng lựa chọn từng suất cơm bento theo size của trong các menu bento.

xvui lòng tham khảo hình ảnh số ③ phía bên phải.

#### **④** Phương thức thanh toán

Có ba phương thức [Chuyển khoản] hoặc [Thanh toán tại cửa hàng]hoặc [Thanh toán tại Trường học]. Vui lòng xác nhận thông tin chi tiết trong hóa đơn được gửi vào cuối tháng.

Sau khi kết thúc đặt hàng, sẽ có mail xác nhận lại thông tin đặt hàng được gửi đến cho bạn. Trường hợp mail xác nhận không được gửi đến, có thể đơn đặt hàng của bạn chưa được gửi đi thành công. Vui lòng liên hệ với chúng tôi theo e-mail : <u>bentohinata@hyuuga.com.vn</u>

### Trường hợp tiếp tục đặt hang \*Tham khảo hình ảnh số ④ ⑤ phía bên phả

Khi nhấp chuột theo một trong các cách dưới đây thì trang đặt hàng mới sẽ được mở ra, vui lòng tiếp tục nhập thông tin đặt hàng.
④ Nhấp chuột vào Gửi phản hồi khác Jtrên trang hiển thị cuối cùng sau khi hoàn thành một đơn đặt hàng.

⑤Nhấp chuột vào dòng chữ màu xanh ở trên phía đầu email bạn nhận được sau khi hoàn thành một đơn đặt hàng.

生徒様のお名前(ひらがな)/ Tên học sinh (Hiragana) \* 生徒様名のお名前(ひらがな)をご記入ください。/ Vui lòng nhập tên học sinh bằng chữ Hiragana (例/ Vidu) あむろ なみえ

(2)

あむろ なみえ

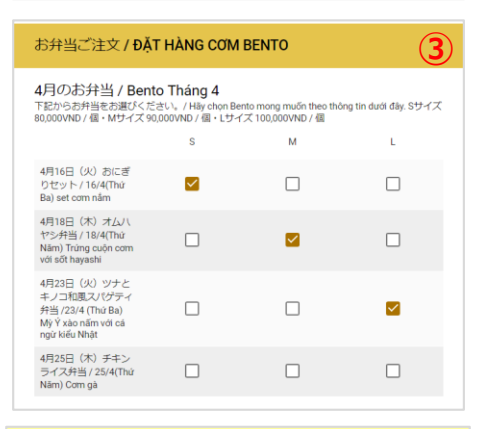

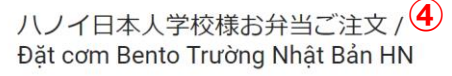

ご注文有離うございました。ご注文後、返信メールを持ちましてご注文が確定致します。 返信メールがない場合は注文がされていない可能性がありますので、弁当日向までお問合 せください、<u>bentohinata@hyauga.com.yn</u>

続けてご注文の場合は、下記リンクをクリックしてください。

別の回答を送信

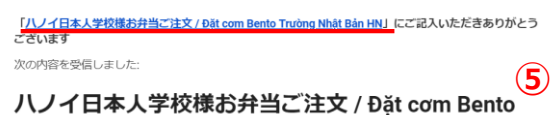

Trường Nhật Bản HN